網址:https://www.chb.com.tw/wcm/web/home/index.html

#### 注意事項:

以信用卡繳交學費,繳費單之第四聯學校存查聯不需繳回學校,但交易成功結果請列印自行存查。
 若需要繳費證明,請於刷卡成功後5-6天至南華大學網站--校務行政系統--教務系統列印
 繳費單說明:每一張繳費單都有個別的萬用帳號,請勿用別人的萬用帳號繳費。

萬用帳號說明:8827-<u>099100800</u>-7 [學校代號-<u>單號</u>-檢查碼]

| 才團法人-                                                    | 南華大學                                  | 099 學年度 上學期                                                                                                    | 學雜費繳款單 單號:0                                       | 99100800 (學校存查) 收 |  |  |  |
|----------------------------------------------------------|---------------------------------------|----------------------------------------------------------------------------------------------------|---------------------------------------------------|-------------------|--|--|--|
| 帳號                                                       | 萬用帳號:88270991008007                   |                                                                                                    | 收件地址:                                             | 平信                |  |  |  |
| 戶名                                                       | 財團法人-南華大學                             |                                                                                                    | 622                                               |                   |  |  |  |
| 繳款金額<br>存匯代號<br>學生:98157                                 | 陸萬貳仟肆佰伍拾元整(6245<br>98157046<br>046-歐統 | )<br>號.                                                                                                    | 始我称入怀與十九至32號 收件人: 歐娜 繳費期限: 2010/9/10 之前,至銀行相關分行繳費 |                   |  |  |  |
| 半上,500000000000<br>科系:企業管理系管理科學碩士班-,2年A班<br>電動 089100900 |                                       | <ol> <li>信用卡繳費截止日期99/9/5日,詳見南華大學網站-學雜費專區。<br/>彩化銀行https://www.chb.com.tw/wcm/wcb/home/index.html學費入口<br/>請確認例卡銀行、持卡人身份證、學號或請係微號【請給單號】<br/>刷卡後5-6天可利印點豐收據【機整、密碼一給入學證】</li> </ol> |                                                   |                   |  |  |  |

 Step1
 信用卡繳費操作說明: 彰化銀行全球資訊網—學費入口網—信用卡繳費

 網址: https://www.chb.com.tw/wcm/web/home/index.html

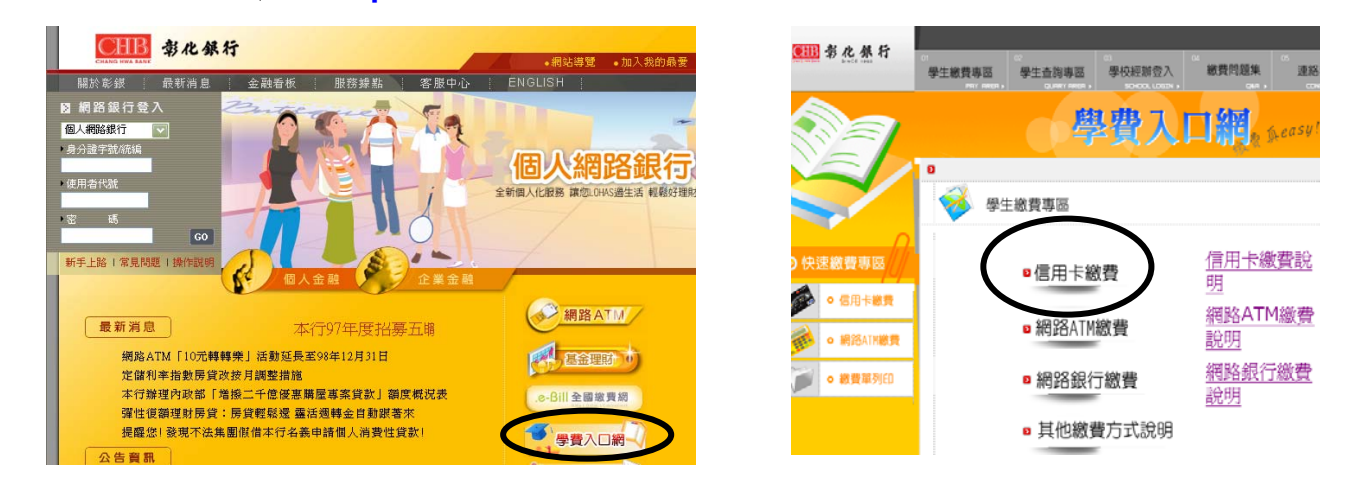

### Step2:選擇您所持信用卡發卡行→確認發卡行→銷帳編號:輸入**單號**

接受刷卡行銀:兆豐國際商銀、國泰世華銀行、聯邦商業銀行、渣打國際商銀、台北富邦商銀 安泰商銀、新光商銀、陽信商銀、三信商銀、台灣銀行、上海銀行、萬泰商銀 日盛商銀、大眾商銀、元大商銀、華泰商銀、台中商銀、玉山銀行、永豐銀行 台灣永旺信用卡公司、台新商銀、星展商銀、第一商銀、華南銀行、土地銀行 合作金庫、彰化銀行、京城銀行、遠東商銀、台灣中小企業銀行。

| ●Ⅲ 彰化祭行                                                                                                    | Contraction<br>学生被費專圖<br>Pervision<br>Pervision<br>Duervision<br>Duervisio | <b>i</b>              | 學生總                 | 数費專區                               |           |
|----------------------------------------------------------------------------------------------------|----------------------------------------------------------------------------------------------------|-----------------------|---------------------|------------------------------------|-----------|
| ・ 快速数費専區           ・ 快速数費専區           ・ 成長本秋春           ・ 成長本秋春           ・ 成長本列白           ・ 成長本列白           ・ 成貴祖明列白           ・ 被貴祖明列白 | Pri Path ( ) 200 (201) ( ) 201 ( ) 2010( )     Pri Path ( ) 2010( )     Pri Path ( ) 2010                                                                                                    | ""選考校""輪持人分""號 請入的號銷額 | 清理學之,請入卡身證字: 輸您學或帳編 | 封團法人南華大<br>4123456789<br>100109574 | 學<br>請入單號 |
|                                                                                                    |                                                                                                    | 动物                    |                     | 查詢                                 | 清除        |

### Step3:確認繳費資料,點選[我要繳費]

| 學年學<br>期     | 費用名稱            | 學號        | 姓名             | <ul><li>學院科</li><li>系</li></ul> | 年級班別座號    |
|--------------|-----------------|-----------|----------------|---------------------------------|-----------|
| 97 學年<br>二學期 | 南華大學測<br>試97(二) | 097111292 | 釋妙超            | 財務金<br>融 碩士<br>專班               | 1 年A 班A 號 |
| 應繳金<br>額     | 繳費狀況            | 繳費日期      | 銷帳編號           |                                 | 信用卡繳費     |
| 100          | 未繳費             |           | 88270971112924 |                                 | 我要繳費      |

### Step4:確認繳費資料後選[確定進行繳款]

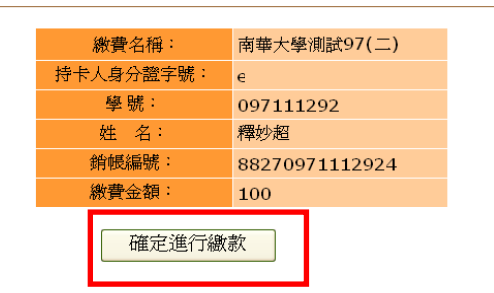

Step5:連結至 E 政府信用卡繳費畫面,點選[接受]—按刷卡步驟完成刷卡程序

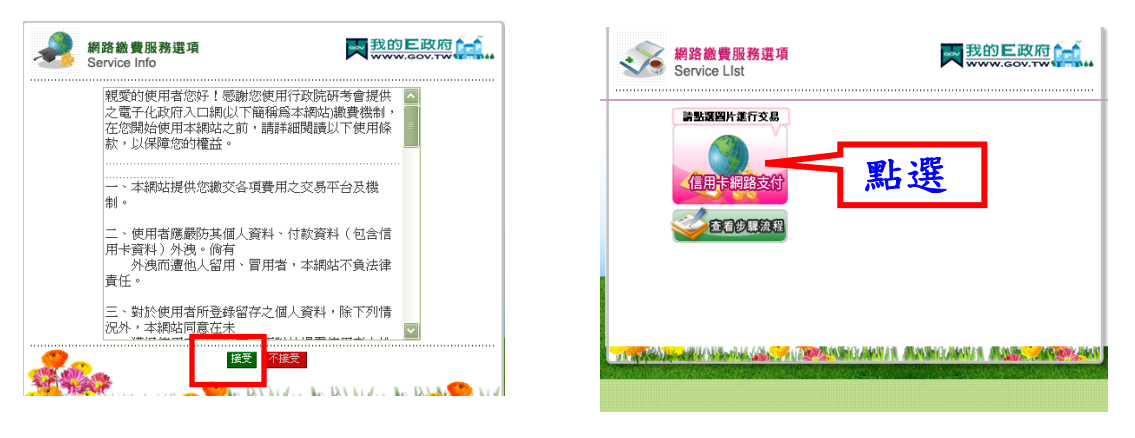

## Step 6:交易完成會出現以下畫面,請點選[是]

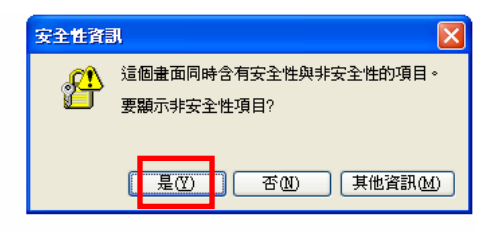

# Step7:交易完成畫面—列印交易結果存查

| ■ E政府信用卡繳款回應結果 |                 |  |
|----------------|-----------------|--|
| 電子案號:          | 283273003504785 |  |
| 學校名稱:          | 南華大學            |  |
| 收費名稱:          | 南華大學測試97(二)     |  |
| 舉號:            | 097111292       |  |
| 姓名:            | 釋妙超             |  |
| 銷帳編號:          | 88270971112924  |  |
| 交易結果:          | 0000:交易成功       |  |
| 交易授權碼:         | 003951          |  |
| 交易授權日:         | 20081222145542  |  |
| 主機交易時間:        | 20081222145910  |  |
| 備註說明:          |                 |  |
|                | 下載              |  |

#### 查询信用卡繳款回應結果:銷帳編號-請輸入萬用帳號

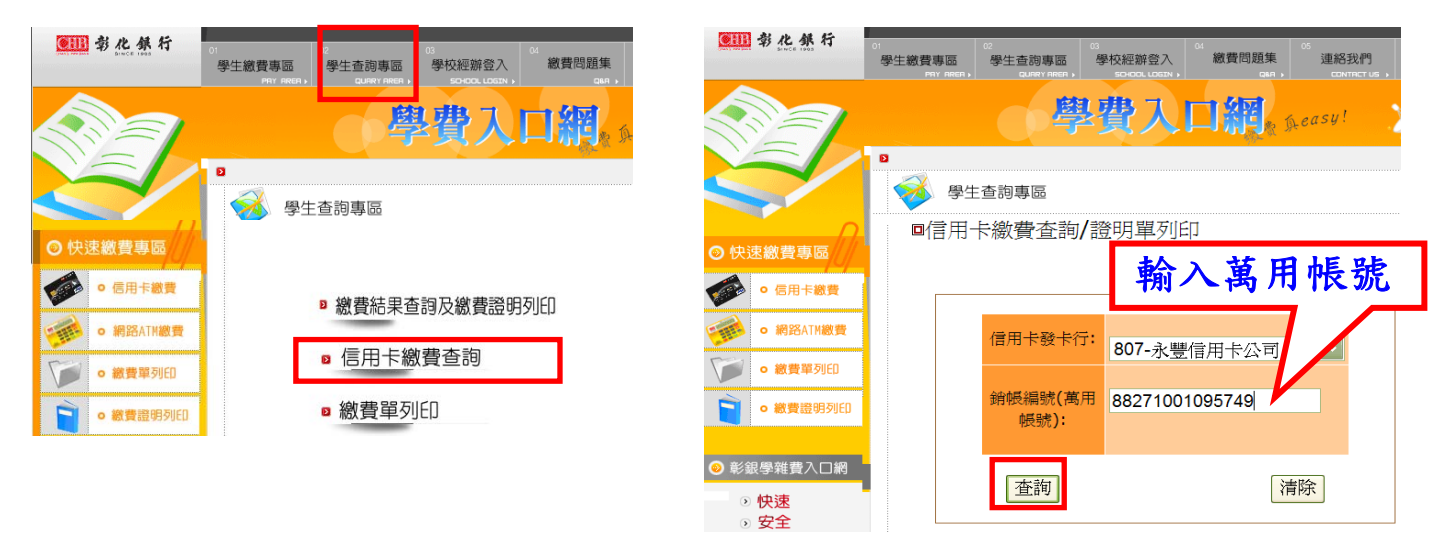